# 埼大ルートナビ(Web 版) ユーザーガイド

Ver.1 (2023 年 4 月 9 日現在)

## 目次

| 第  | 1章 | 機能の説明   |                     |
|----|----|---------|---------------------|
| 第二 | 2章 | 経路の表示方法 | (行きたい場所の名前が分かるとき)7  |
| 第  | 3章 | 経路の表示方法 | (目的地をクリックで指定するとき)9  |
| 第  | 4章 | 経路の表示方法 | (教室を絞り込んで指定するとき)11  |
| 第  | 5章 | 経路の表示方法 | (建物名を絞り込んで指定するとき)13 |

### 第1章 機能の説明

この章では、Webアプリで利用可能な機能を簡単にご説明いたします. ぜひご一読の上, このアプリを有効にご活用下さい.

• 名前による経路検索機能

出発地点と目的地点の建物名および教室名が分かるとき,この経路探索機能がお勧めです.この機能では,任意の2地点をSTART, GOALに指定することで,その2地点を結ぶ経路を自動生成できます.

詳しい利用方法は、第2章をご覧ください.

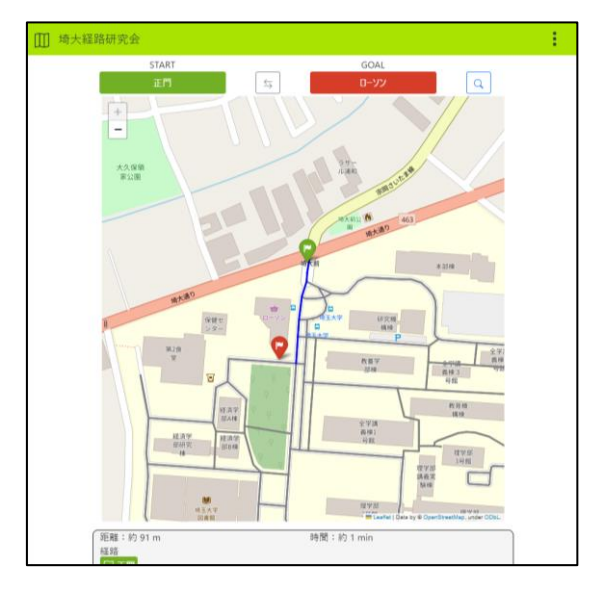

#### • クリックによる経路検索機能

地図を眺めていて「あ,ここに行きたいなぁ」と思ったときは,この機能の出番です.この機能では,地図上の任意の点をクリックすることで,正門からその場所までの経路を自動生成できます.

詳しい利用方法は、第3章をご覧ください.

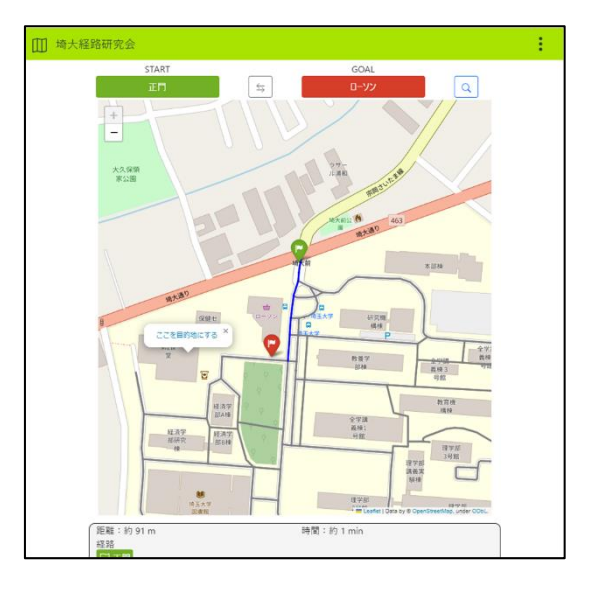

• 教室名による経路検索

教室を学部から絞り込んで検索したいとき、この経路検索機能を使ってみ ましょう.「正確な教室名は覚えていないけど、その学部が使用する教室か らなら選べる!」という人に便利です.

詳しい利用方法は、第4章をご覧ください.

| Ш | 埼大経路 | 研究会           |   |                       | : |
|---|------|---------------|---|-----------------------|---|
|   |      |               |   |                       |   |
|   |      |               |   |                       |   |
|   |      | at. 97 Jul 27 |   | 出発地となる教室を選択           |   |
|   |      | 教養学部          | ~ | 講義至 V 教養学部-31 V       |   |
|   |      |               |   |                       |   |
|   |      |               |   |                       |   |
|   |      |               |   |                       |   |
|   |      |               |   |                       |   |
|   |      |               |   | 目的地となる教室を選択           |   |
|   |      | 共通            | ~ | 共用施設 > 第1食堂(けやきホール) > |   |
|   |      |               |   |                       |   |
|   |      |               |   |                       |   |
|   |      |               |   | 検索Q                   |   |
|   |      |               |   |                       |   |
|   |      |               |   |                       |   |
|   |      |               |   |                       |   |
|   |      |               |   |                       |   |
|   |      |               |   |                       |   |
|   |      |               |   |                       |   |
| _ |      |               |   |                       |   |

• 建物名による経路検索

建物名を学部から絞り込んで検索したいとき、この経路検索機能を使って みましょう.「正確な建物名は覚えていないから、リストから選択したい」 という人におすすめの機能です.

詳しい利用方法は、第5章をご覧ください.

| 🛄 埼大経路 | 研究会               | ÷. |
|--------|-------------------|----|
|        |                   |    |
|        |                   |    |
|        | 出発地となる建物を選択       |    |
|        | 共通 、 全学講義棟1号館 、 、 |    |
|        |                   |    |
|        |                   |    |
|        |                   |    |
|        |                   |    |
|        |                   |    |
|        | 日かたいてであたた。第二日     |    |
|        | 日的地となる建物を進伏       |    |
|        | 工学部 > 工学部講義株 >    |    |
|        |                   |    |
|        |                   |    |
|        |                   |    |
|        | (di∰ CL           |    |
|        |                   |    |
|        |                   |    |
|        |                   |    |
|        |                   |    |
|        |                   |    |
| 1      |                   |    |
|        |                   |    |
|        |                   |    |

• 建物の詳細表示

名前によって経路検索を行ったときに配置されるピンでは、クリックする とその建物の写真と Google ストリートビューへのリンクを確認できます.

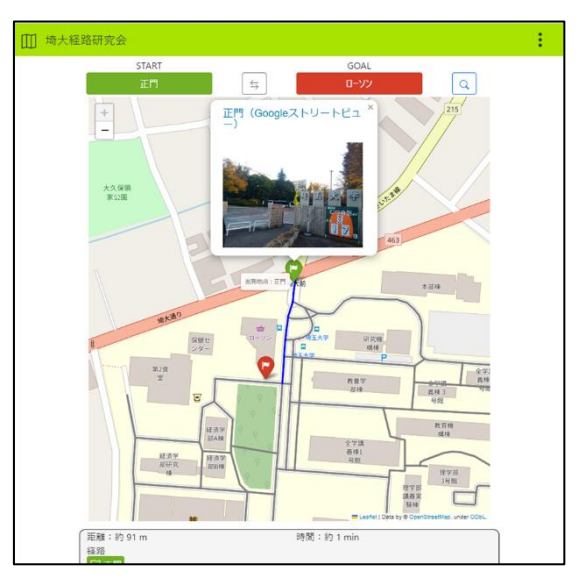

• 経路の詳細表示

画面を上方向に送ると、検索した経路の距離、大まかな所要時間、経路の 説明文を確認することができます.

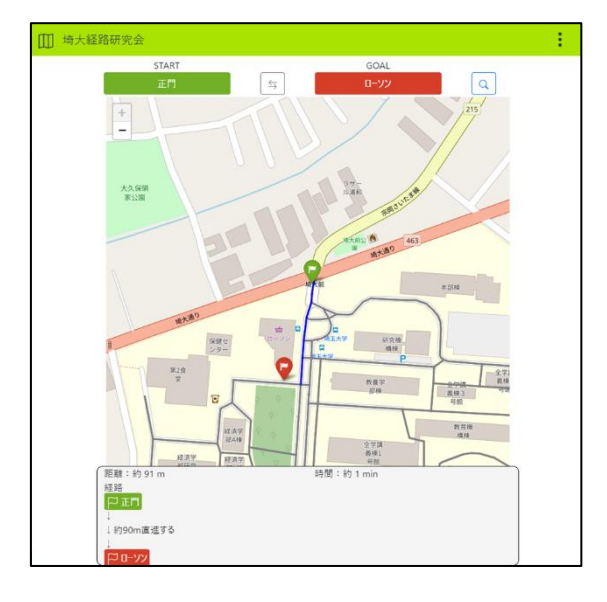

• 英語バージョン (English Ver.)

表示言語が英語に切り替わります. 留学生などの方々で,日本語ではなく 英語で Web アプリを利用したい方にお勧めです.

The displayed language switches to English. It's recommended for international students who want to use this Web application in English instead of Japanese.

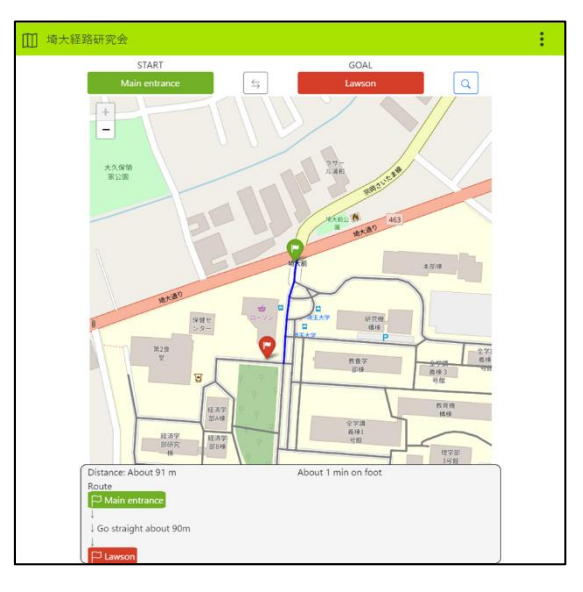

この章では、これから貴方が<u>行きたい場所の名前が分かっている場合に</u>、どのような操作をすればよいかを解説しています.行きたい場所の名前は曖昧だが、地図で大体の場所が分かる場合には、第3章も併せてご覧ください.

なお,使用するデバイスによって表示が異なる場合がありますが,ご了承ください.

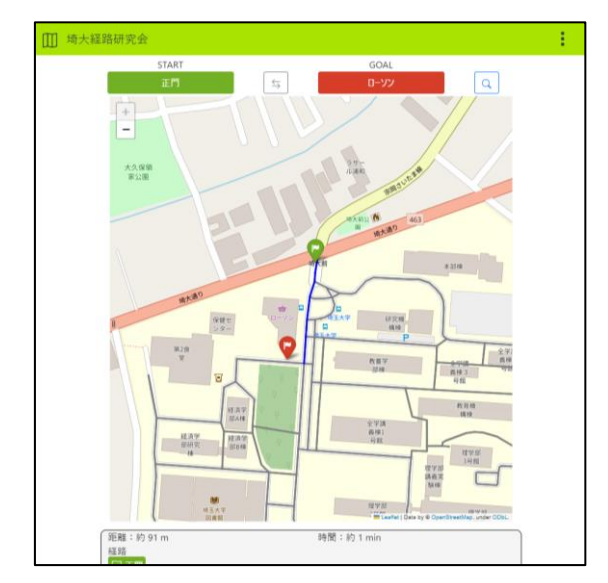

1. Web アプリのトップページにアクセスします.

出発始点,目的地点を入力します.
それぞれのボタンをクリックして,入力ウィンドウを開きましょう.

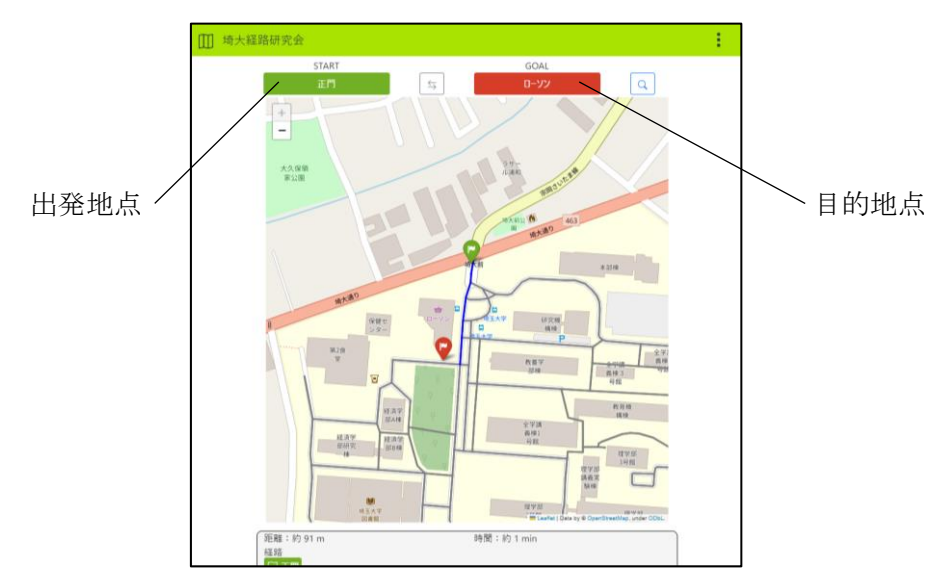

ウィンドウが開いたら,対象の場所を入力し,決定をクリックしましょう. 必要に応じて,もう一方の場所も同様に入力してください.

| 目的地の選択 |                                                         | ×             |         |
|--------|---------------------------------------------------------|---------------|---------|
|        | としま<br>図書 都<br>図書 都優化1<br>物場図書業<br>基礎化学情報図書業<br>生体図構成製業 |               |         |
|        |                                                         |               |         |
|        |                                                         |               | / 決定ボタン |
|        |                                                         | /             |         |
|        |                                                         | 閉じる 指定した地点 決定 |         |

3. Qマークをクリックします. これで経路が自動生成されます.

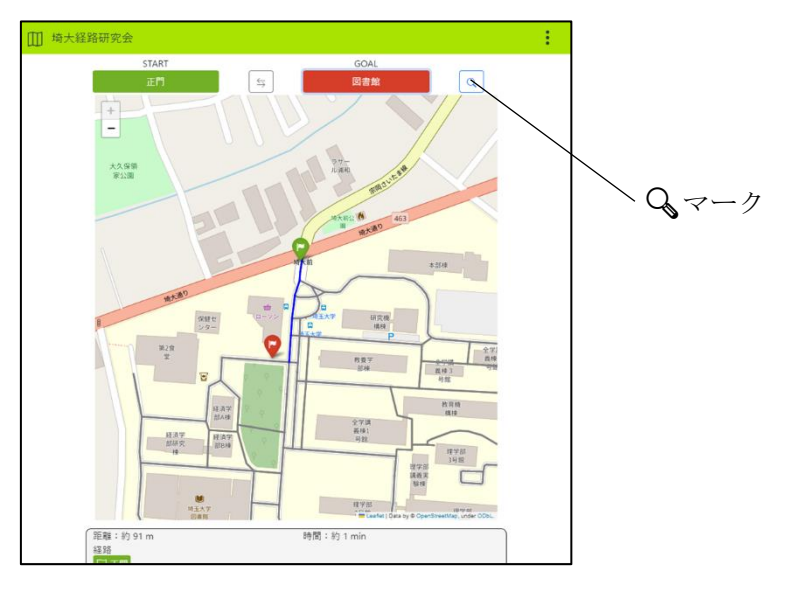

### 第3章 経路の表示方法(目的地をクリックで指定するとき)

この章では、地図をクリックすることによって目的地点を指定したい場合に、どのような操作をすればよいかを解説しています.

なお、使用するデバイスによって表示が異なる場合がありますが、ご了承ください.

- 1. Web アプリのトップページにアクセスします.

2. 地図上の目的地点に指定したい場所をクリックします.

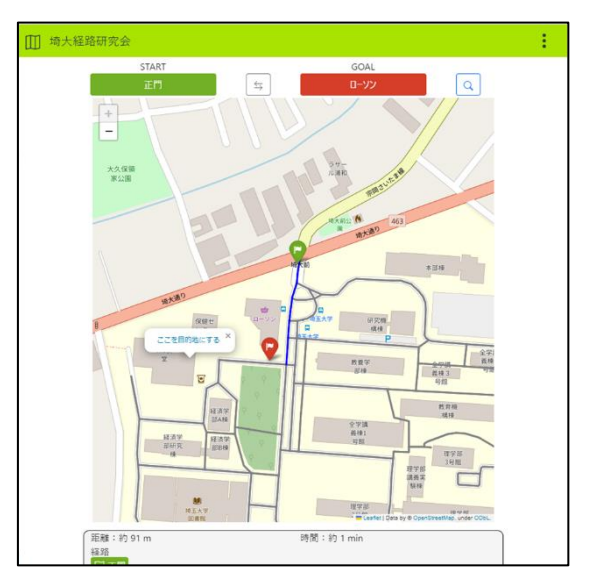

3. 「ここを目的地にする」をクリックすると、正門から指定した地点までの経路が自動生成されます.

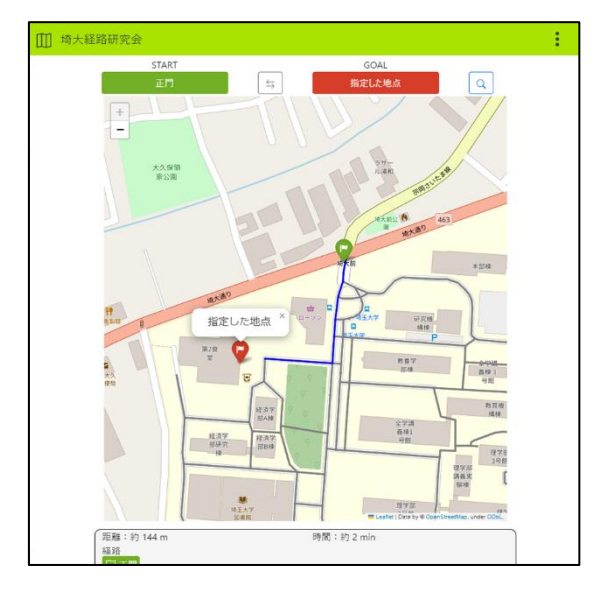

※この際,目的地点のピンには詳細が表示されません

この章では、教室を学部から絞り込んで指定したい場合に、どのような操作をすればよいかを解説しています.

なお、使用するデバイスによって表示が異なる場合がありますが、ご了承ください.

1. Web アプリのトップページから, :メニュー内の「**教室名**」を選択します.

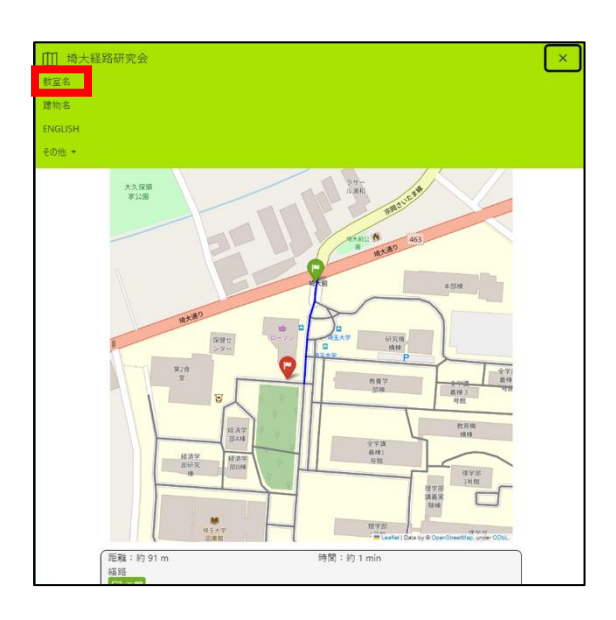

2. 出発地,目的地の学部や学科を選択し,教室を絞り込んで選択します.

| Ⅲ 埼大経路 | 研究会  |   |            |    |                 |  |
|--------|------|---|------------|----|-----------------|--|
|        |      |   |            |    |                 |  |
|        |      |   |            |    |                 |  |
|        |      |   | 出発地となる教室を追 | 選択 |                 |  |
|        | 教育学部 | ~ | 講義室        | ~  | 教育A113プロジェクト室 ~ |  |
|        |      |   |            |    |                 |  |
|        |      |   |            |    |                 |  |
|        |      |   |            |    |                 |  |
|        |      |   |            |    |                 |  |
|        |      |   | 目的地となる教室を追 | 選択 |                 |  |
|        | 共通   | ~ | 共用施設       | ~  | 第1食堂(けやきホール) >  |  |
|        |      |   |            |    |                 |  |
|        |      |   |            |    |                 |  |
|        |      |   | 検索Q        |    |                 |  |
|        |      |   |            |    |                 |  |
|        |      |   |            |    |                 |  |
|        |      |   |            |    |                 |  |
|        |      |   |            |    |                 |  |
|        |      |   |            |    |                 |  |
|        |      |   |            |    |                 |  |

3. 出発地,目的地を選択後,「検索へ」をクリックします.

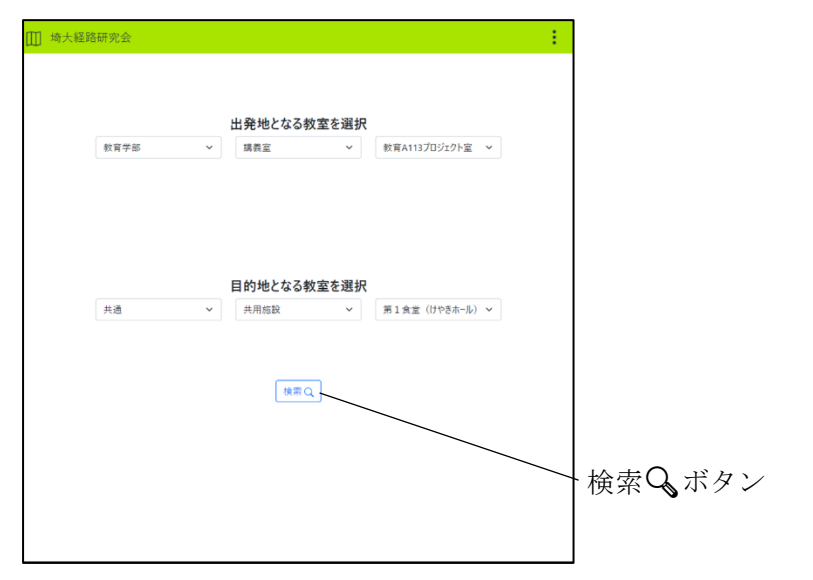

4. 指定した出発地点と目的地点を結ぶ経路が自動生成されます.

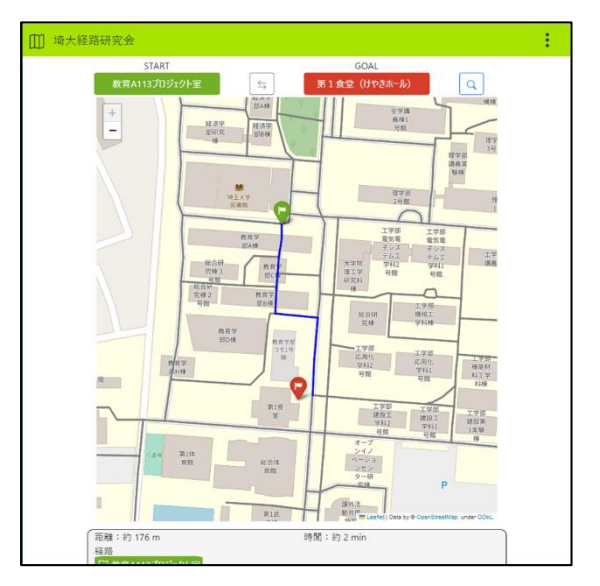

この章では、建物名を学部から絞り込んで検索したい場合に、どのような操作をすればよいかを解説しています.

なお、使用するデバイスによって表示が異なる場合がありますが、ご了承ください.

1. Web アプリのトップページから, :メニュー内の「建物名」を選択します.

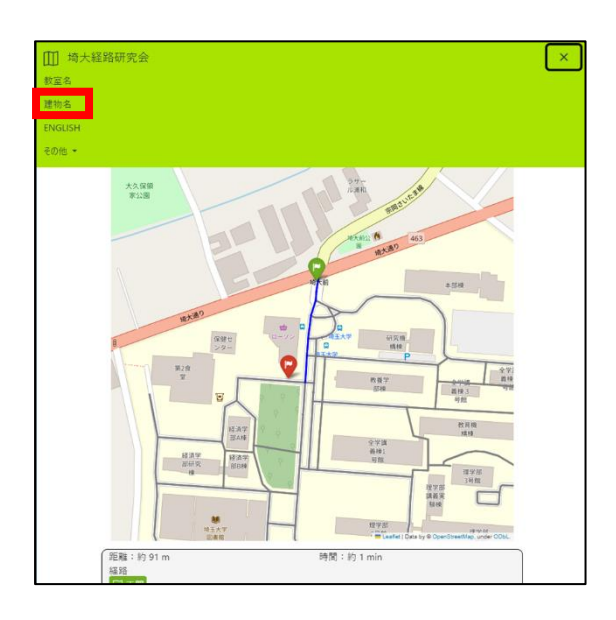

2. 出発地,目的地の学部や学科を選択し,建物を絞り込んで選択します.

| 🛄 埼大 | 経路研究会 |            |      | ÷ |
|------|-------|------------|------|---|
|      |       |            |      |   |
|      |       | 出発地となる建物を選 | 択    |   |
|      | 工学部   | → 工学部講     | 轰速 × |   |
|      |       |            |      |   |
|      |       |            |      |   |
|      |       |            |      |   |
|      |       | 目的地となる建物を選 | 訳    |   |
|      | 共通    | ~ 図書館      | ~    |   |
|      |       |            |      |   |
|      |       | 検索Q        |      |   |
|      |       |            |      |   |
|      |       |            |      |   |
|      |       |            |      |   |
|      |       |            |      |   |
|      |       |            |      |   |

3. 出発地,目的地を選択後,「検索へ」をクリックします.

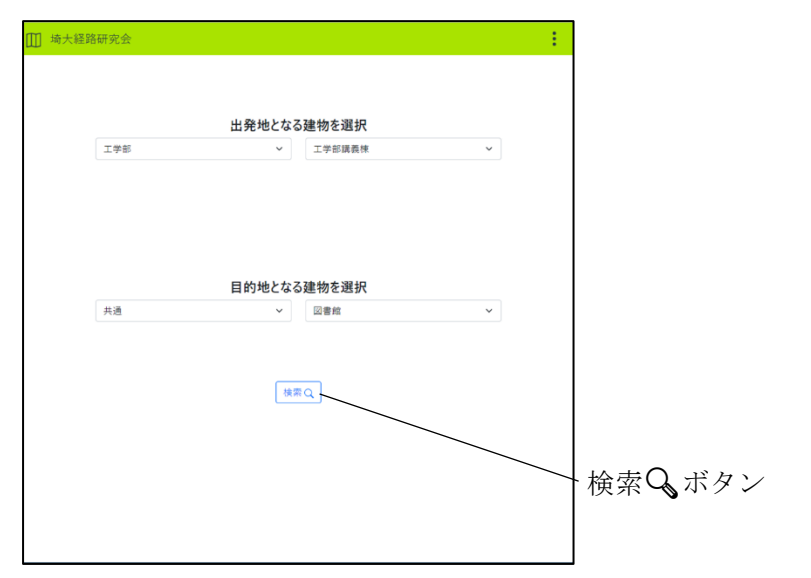

4. 指定した出発地点と目的地点を結ぶ経路が自動生成されます.

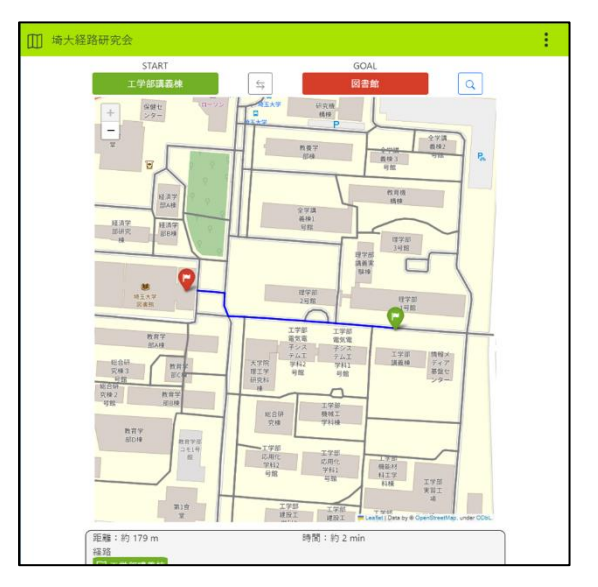